## МОБИЛЬНОЕ ПРИЛОЖЕНИЕ ВЗАИМОДЕЙСТВИЯ С КЛИЕНТАМИ «РОССЕТИ МОСКОВСКИЙ РЕГИОН» ИНСТРУКЦИЯ ПО УСТАНОВКЕ НА МОБИЛЬНОЕ УСТРОЙСТВО

## Установка мобильного приложения

Необходимо подготовить мобильное устройство с операционной системой Android (версии 6.0 или выше) или iOS (версии 11.0 или выше) и размером свободной памяти не менее 73 Мбайт для Android и 81,6 Мбайт для iOS. Обеспечить доступ в Интернет.

Далее для установки необходимо с мобильного устройства, на которое планируется установка, перейти по ссылке на соответствующий магазин мобильных приложений:

- для операционной системы Android Google Play: https://play.google.com/store/apps/details?id=com.rosseti.rossetimr
- для операционной системы iOS App Store:
  <u>https://apps.apple.com/ru/app/%D1%80%D0%BE%D1%81%D1%81%D0%B5%D</u>
  1%82%D0%B8-%D0%BC%D1%80/id1488210796

и нажать кнопку «Установить» или «Загрузить» в зависимости от магазина приложений.

Для запуска мобильного приложения клиента после его установки на устройство необходимо на рабочем столе нажать на логотип мобильного приложения.